## 1 Mit einem Convision Videoserver über DSL oder ISDN Router ins Internet

Diese Anleitung zeigt wie mit einem Draytek Vigor 2600x Router eine Convision V600 über DSL oder ISDN über Internet zugreifbar wird. Für die grundlegende Konfiguration Ihres Routers oder der Convision V600 schauen Sie bitte in den entsprechenden Handbüchern nach. Diese Anleitung geht davon aus, dass Sie bereits einen DSL- oder ISDN-Anschluß mit ihren ISP (Inetrnet Service Provider) Zugangsdaten haben. Weiterhin sollten Sie schon vertraut mit der Konfiguration der Convision V600 sein. Da es eine Vielzahl von DSL-Routern auf den Markt gibt, können wir nicht für jeden Router eine Beschreibung erstellen. Bei Fragen zu Ihren Router, schauen Sie in die Beschreibung oder fragen Sie Ihren Händler.

Mit einem Router können sich mehrere Benutzer einen Internetzugang teilen und gleichzeitig im Internet surfen. Diese kleinen Helfer sind aber nicht immer erlaubt. Deshalb schauen Sie bitte in die AGB's Ihres Internetproviders, ob Sie einen Router mit Ihrem Tarif betreiben dürfen.

Diese Anleitung macht nur Sinn, wenn Sie über einen DSL-Flatrate Tarif verfügen. Bei einem normalen DSL-Tarif können Ihnen unvorhersehbare Kosten entstehen. Einige der Flatrate Tarife haben eine Volumenbegrenzung, auch diese Tarife sind nicht unbedingt zu empfehlen. Nur mit einem Flatrate Tarif mit unbegrenztem Übertragungsvolumen und Festpreis sind Sie auf der sicheren Seite. Fragen Sie hierzu bitte Ihren Internetprovider.

Für alle entstehenden Kosten die Ihnen aus dieser Beschreibung entstehen übernimmt Convision Systems GmbH keine Haftung. Fragen Sie bei Unklarheiten bitte Ihren DSL-Provider!

Standardmäßig hat der Router die IP-Adresse 192.168.1.1. Daher sollten in der Convision V600 folgende Eintragungen sein:

- Router: 192.168.1.1
- DNS-Server: 194.77.8.1
- Netzmaske : 255.255.255.0

Tragen Sie bitte diese Werte in die Konfiguration der Convision V600 ein. Als eigene Adresse bekommt die Convision V600 die 192.168.1.10. Die Konfiguration der Convision V600 auf der Seite "Konfiguration / System / LAN/Ethernet / IP-Adressen" sollte nun wie folgt aussehen:

| Convision                               | Konfiguration  | Convision V610 A |
|-----------------------------------------|----------------|------------------|
| Konfiguration<br>System                 |                |                  |
| System<br>LAN/Ethernet                  | IP-Adressen    |                  |
| Mail-Server                             | IP-Adresse:    | 192.168.1.10     |
| Sprache                                 | Netz-Maske:    | 255.255.255.0    |
| Module<br>Konfiguration                 | Router:        | 192.168.1.1      |
| Update<br>Sicherheit<br>Uhrzeit / Datum | Syslog Server: |                  |
| FTP-Server<br>Geräte                    | Port           | <u>Speichern</u> |
| Ereignisanzeige                         |                |                  |
| Jeutsch<br>Fr, 06.09.2002–13:57:28      |                |                  |

Immer wenn der Router eine Verbindung zu Ihrem DSL-Provider aufbaut, bekommt der Router eine neue IP-Adresse zugewiesen. Da man aber nur über diese IP-Adresse auf die Convision V600 aus dem Internet heraus zugreifen kann, und sich diese Adresse ständig ändern kann, braucht man jetzt noch eine Domain Adresse. Diese Domain bekommen Sie von einem Dienstleister wie z.B. DynDNS. Der Draytek Vigor Router unterstützt dynamische DNS-Dienste. Weitere Informationen über diese Dienste finden Sie z.B. unter http://www.dyndns.org.

Baut nun der Router eine neue Verbindung zum DSL-Provider auf, überträgt er seine neue IP-Adresse an DynDNS und die Convision V600 ist unter "meinname.dyndns.org" aus dem Internet zu erreichen. Dieser Abgleich der IP-Adressen kann unter Umständen einige Minuten dauern.

Wir haben uns bereits bei DynDNS angemeldet und benötigten für die Konfiguration des Routers folgende Daten. Eine Anleitung zur Registrierung bei DynDNS finden Sie z.B. unter <u>http://www.bananajoe.de/dyndns.html</u>

## Konfiguration des Draytek Vigor 2600

Die Werkseinstellung des Routers ist 192.168.1.1 und DHCP aktiv. Ihr Rechner sollte an einen Ethernet-Port des Routers angeschlossen sein und in den Netzwerkeinstellungen "IP-Adresse automtisch beziehen" aktiviert haben.

| <b>Dray</b> Tek                                                                                                    | Vigor Konfigurator                                                                                                    |
|----------------------------------------------------------------------------------------------------|----------------------------------------------------------------------------------------------------|
| Hauptmenü<br>DrayTek Corp.                                                                                                    | Routermodell: Vigor2600 annex BFirmwareversion: v2.5Erstellt: Tue Aug 26 19:29:28.58 2003LAN MAC-Adresse: 00-50-7F-07-2F-E8                                                                                                    |
| Basiskonfiguration (1. Schritt)                                                                                                    | Schnellstart (2. Schritt)                                                                                                    |
| >> <u>Passwort</u><br>>> <u>Ethernet</u><br>>> <u>ISDN</u>                                                                                                    | >> Einwahl ins Internet (Internet Access) >> Virtueller ISDN-Adapter                                                                                                    |
| Spezielle Einstellungen                                                                                                    | Systemmanagement                                                                                                    |
| <ul> <li>&gt;&gt; <u>Dynamisches DNS</u></li> <li>&gt;&gt; <u>PPP/MP (Multilink-Protocol)</u></li> <li>&gt;&gt; <u>Verbindungstimer</u></li> <li>&gt;&gt; <u>NAT (Network Address Translation)</u></li> <li>&gt;&gt; <u>RADIUS Server Einstellungen</u></li> <li>&gt;&gt; <u>Feste Adressumleitung (Static Route)</u></li> <li>&gt;&gt; <u>IP Filter/Firewall Einstellungen</u></li> <li>&gt;&gt; <u>VPN und externe Einwahl</u></li> <li>&gt;&gt; <u>Universal Plug and Play (UPnP)</u></li> </ul> | <ul> <li>&gt;&gt; <u>Onlinestatus</u></li> <li>&gt;&gt; <u>VPN / LAN-LAN Verwaltung</u></li> <li>&gt;&gt; <u>Konfiguration sichern/laden</u></li> <li>&gt;&gt; <u>SysLog Einstellungen</u></li> <li>&gt;&gt; <u>Systemzeit</u></li> <li>&gt;&gt; <u>Verwaltung</u></li> <li>&gt;&gt; <u>Diagnose</u></li> <li>&gt;&gt; <u>Neustart</u></li> <li>&gt;&gt; <u>Firmware aktualisieren (TFTP Server)</u></li> </ul> |

Tippen Sie in der Adresszeile die IP-Adresse des Routers 192.168.1.1 ein. Der User ist admin, Passwort ist leer.

Dieses ist die default Ethernet Konfiguration des Routers.

| Diay Ick                                                                                                    | Vigor Konfigura                                                                                                    | tor                                                                                                    |
|----------------------------------------------------------------------------------------------------|----------------------------------------------------------------------------------------------------|----------------------------------------------------------------------------------------------------|
| > Basiskonfiguration> Ethernet                                                                                                    |                                                                                                    | << <u>Hauptmeni</u>                                                                                                    |
|                                                                                                    |                                                                                                    |                                                                                                    |
| Vigor IP-Netzwerkkonfiguration                                                                                                    | DHCP Server Konfigura                                                                                                    | tion                                                                                                    |
| NAT Adresse (Ethernet-seitig)                                                                                                    | ⊙ Server aktiv ○ Serve                                                                                                    | r aus 🔘 DHCP Relay                                                                                                    |
| 1. IP-Adresse : 192.168.1.1                                                                                                    | Startadresse                                                                                                    | : 192.168.1.10                                                                                                    |
| 1.<br>Teilnetzmaske : 255.255.0                                                                                                    | IP Pool (Anzahl)                                                                                                    | : 50                                                                                                    |
| IP-Routing: : 🔿 Ein 💿 Aus                                                                                                    | Gateway IP Adresse                                                                                                    | : 192.168.1.1                                                                                                    |
| 2. IP-Adresse : 192.168.2.1                                                                                                    | Externer DHCP Server<br>(Relay Modus)                                                                                                    | :                                                                                                    |
| 2. : 255.255.255.0                                                                                                    | DNS (Domain Name Se                                                                                                    | erver)                                                                                                    |
| DHCP Server für 2. Teilnetz                                                                                                    | Primärer DNS (IP)                                                                                                    | :                                                                                                    |
|                                                                                                    | Sekundärer DNS (IP)                                                                                                    | :                                                                                                    |
| RIP-<br>Datenaustausch : Aus<br>"1. IP-Adresse" legt fest, unter welcher IP-Adresse<br>der Router von den Geräten im Netzwerk gefunden<br>wird. Die Werkseinstellung ist 192.168.1.1 mit einer<br>Teilnetzmaske 255.255.255.0. Diese Adresse muß bei<br>den Rechnern als "Router Adresse" eingestellt<br>werden.<br>Wenn noch kein TCP/IP-Netz vorhanden ist, können<br>die Werkseinstellungen übernommen werden. In<br>Verbindung mit dem DHCP-Server (siehe rechte Seite)<br>erhalten dann alle Rechner im Netz eine zum Router<br>passende Konfiguration.<br>Die Einstellungen für die 2. IP-Adresse sind für die<br>Grundfunktionen des Vigor nicht wichtig, sie werden<br>mit IP-Routing "Aus" deaktiviert. Die beiden IP-<br>Adressen dürfen nicht identisch sein. | Ein DHCP-Server vergibt<br>und Einstellungen an die<br>Werkseinstellungen sind:<br>Startadresse: 192.168.1<br>Ist in den TCP/IP-Einstel<br>Server aktiv, so werden<br>192.168.1.10 bis 192.168<br>zugehörigen Einstellunger<br>Sind die IP-Adressen im I<br>vergeben, oder ist schon<br>vorhanden, deaktivieren<br>Der Eintrag "Primärer DNS<br>Adresse erhält der Vigor<br>ISP (Internet Service Pro | automatisch IP-Adressen<br>Rechner im IP-Netz. Die<br>Server aktiv,<br>.10, IP-Pool:50.<br>lungen der Rechner DHCP-<br>nach Bedarf die Adresse<br>3.1.60 mit den<br>n vom Vigor vergeben.<br>Netzwerk schon fest<br>n ein DHCP-Server<br>Sie den DHCP-Server.<br>Sie den DHCP-Server.<br>5" kann frei bleiben, die<br>dann automatisch vom<br>ovider). |

Wenn der Convision Video Server über ISDN mit dem Internet verbunden werden soll, tragen Sie hier Ihre ISDN-Kennung (MSN, bei TK-Anlagen ist das die Nummer der Nebenstelle, bei direktem NTBA-Anschluß Ihre Rufnummer ohne Vorwahl) ein.

| <b>Dray</b> Tek                                                                                                    | v                                                                                                    | igor Konfigurator                                                                                                    |
|----------------------------------------------------------------------------------------------------|----------------------------------------------------------------------------------------------------|----------------------------------------------------------------------------------------------------|
| > Basiskonfiguration>                                                                                                    | ISDN                                                                                                    | << <u>Hauptmenü</u>                                                                                                    |
| ISDN Port<br>Länderkennung<br>ISDN-Kennung<br>"ISDN-Kennung" ist d<br>Anzeige der Gegenste<br>Rufannahme auf MSN<br>Rufnummer für die dir<br>den Vigor Router. | Aktiv Deaktiviert   : Germany   : 12345   lie Rufnummer, welche in der elle erscheint. I (Durchwahl) 1. : 2. : 3. : rekte Einwahl über ISDN in | Folgende Nummern/Vorwahlen für die Anwahl sperren:         1. :         2. :         3. :         4. :         5. :         Alle Rufnummern, welche mit den hier eingetragenen Ziffern beginnen, werden vom Router nicht angewählt. |
| © 2003, Dr                                                                                                    | ayTek Corp., Übersetzung D                                                                                                    | rayTek GmbH – Alle Rechte vorbehalten.                                                                                                    |

Jetzt die Zugangsdaten Ihres Internet-Providers einstellen:

| <b>Dray</b> Tek        | Vigor Konfigurator                                                     |                     |
|------------------------|------------------------------------------------------------------------|---------------------|
| > Schnellstart > Inter | rnet-Verbindung (Internet Access)                                      | << <u>Hauptmenü</u> |
| 1                      | Verbindungstyp für den Internetzugriff auswählen:                      | -                   |
|                        | ISDN Wählverbindungen                                                  |                     |
|                        | >> <u>Verbindung über einen ISP</u> >> <u>Verbindung über zwei ISP</u> |                     |
|                        | DSL Modem Internetverbindungen                                         |                     |
|                        | Auto-Erkennung ATM/DSL Einstellungen                                   |                     |
|                        | >> PPPoE / PPPoA (U-R2/T-DSL)                                          |                     |
|                        | >> <u>MPoA (RFC1483/2684)</u>                                          |                     |
|                        | >> <u>Multi-PVCs</u>                                                   |                     |
|                        |                                                                        |                     |
|                        |                                                                        |                     |
|                        |                                                                        |                     |
|                        |                                                                        |                     |
|                        |                                                                        |                     |
| © 2003, I              | DrayTek Corp., Übersetzung DrayTek GmbH - Alle Rechte vorb             | oehalten.           |

So kann es bei ISDN für einen Acor Cal-by-Call Zugang aussehen

| <b>Dray</b> T                                                                                                    | ek                                                                                                    |                                                                                                    | Vigor Konfigura                                                                                                    | ator                                                                                                    |                                                                                                    |
|----------------------------------------------------------------------------------------------------|----------------------------------------------------------------------------------------------------|----------------------------------------------------------------------------------------------------|----------------------------------------------------------------------------------------------------|----------------------------------------------------------------------------------------------------|----------------------------------------------------------------------------------------------------|
| > Schnellstart>                                                                                                    | Internet-Verbindun                                                                                                    | g (Internet Acces                                                                                                    | s)                                                                                                    |                                                                                                    | << <u>Hauptmenü</u>                                                                                                    |
| ISDN-Konfigur                                                                                                    | SDN-Konfiguration für einen ISP (Internet Service Provider) <<< <u>Zurü</u>                                                                                                    |                                                                                                    |                                                                                                    |                                                                                                    |                                                                                                    |
| Internet Serv                                                                                                    | ice Provider                                                                                                    |                                                                                                    | PPP/MP Einstellung                                                                                                    | en                                                                                                    |                                                                                                    |
| ISP Name                                                                                                    | acor                                                                                                    |                                                                                                    | Verbindung                                                                                                    | Dynami                                                                                                    | isch (BOD) 🔽                                                                                                    |
| Rufnummer                                                                                                    | 0192075                                                                                                    |                                                                                                    | PPP Authentifizierung                                                                                                    | PAP od                                                                                                    | er CHAP 👻                                                                                                    |
| Benutzername                                                                                                    | acor-ibc                                                                                                    |                                                                                                    | Max. Leerlaufzeit                                                                                                    | 30                                                                                                    | Sekunden                                                                                                    |
|                                                                                                    |                                                                                                    | 1                                                                                                    | IP-Adresszuweisun                                                                                                    | g (IPCP                                                                                                    | )                                                                                                    |
| Passwort                                                                                                    | •••••                                                                                                    | ]                                                                                                    | Feste IP                                                                                                    | O Ja (                                                                                                    | Nein (dynamische IP)                                                                                                    |
| 🔲 Rückruf du                                                                                                    | rch ISP anfordern                                                                                                    | (CBCP)                                                                                                    | Feste IP-Adresse                                                                                                    |                                                                                                    |                                                                                                    |
| Für diese Verb<br>(1-15)<br>Die Einstellung<br>sich nicht von<br>Modem oder ei<br>um eine Verbin<br>Sie benötigen<br>Passwort und<br>dient nur zur II<br>Handbuch geze<br>Die Option "Rü<br>explizit mit Ihre<br>den üblichen II<br>Funktion nicht | indung aktive Time<br>en für den Vigor u<br>den Einstellungen<br>in ISDN-Adapter n<br>idung mit Ihrem IS<br>einen Benutzernar<br>die Rufnummer, de<br>nformation. Ein Be<br>eigt.<br>ckruf durch ISP ar<br>em ISP vereinbart<br>nternet-Verbindun<br>benutzt. | ereinstellungen<br>nterscheiden<br>welche für ein<br>otwendig sind,<br>P herzustellen.<br>nen, ein<br>r ISP Name<br>ispiel ist im<br>fordern" muss<br>werden, bei<br>gen wird diese | Die Verbindung legt fe<br>ausgetauscht werden<br>128k = Zweikanalverb<br>dynamischer Aufbau v<br>nach Auslastung der V<br>Optionen werden nich<br>unterstützt.<br>Sind innerhalb der unt<br>eingetragenen Zeit ke<br>wird die Verbindung a<br>Daten vom Internet a<br>automatisch wieder a<br>Die Übergabe der IP-4<br>Regel dynamisch, eine<br>Provider explizit verein | est wie o<br>. 64k =<br>indung,<br>von ein o<br>Verbindu<br>t von al<br>ter "Max<br>ine Date<br>bgebaut<br>ngeford<br>ufgebau<br>Adresse<br>a feste I<br>nbart se | die Daten mit Ihrem ISP<br>Einkanalverbindung,<br>Dynamisch (BOD) =<br>oder zwei Kanälen, je<br>Ing. Die letzten beiden<br>len Providern<br>. Leerlaufzeit"<br>en übertragen worden,<br>. Werden später erneut<br>ert, wird die Verbindung<br>It.<br>vom ISP erfolgt in der<br>P-Adresse muss mit dem<br>in. |
|                                                                                                    |                                                                                                    |                                                                                                    | ОК                                                                                                    |                                                                                                    |                                                                                                    |
|                                                                                                    |                                                                                                    |                                                                                                    |                                                                                                    |                                                                                                    |                                                                                                    |
| © 20                                                                                                    | 03, DrayTek <u>Corr</u>                                                                                                    | ., Übersetzund                                                                                                    | j DrayTek GmbH <u> - Alle</u>                                                                                                    | e Recht                                                                                                    | e vorbehalten.                                                                                                    |

So wird der Zugang bei T-DSL und T-Online konfiguriert:

| <b>Dray</b> Tek                                                                            |                                                                                                    | Vigor Konfig                                                       | urator                                                                             |
|--------------------------------------------------------------------------------------------|----------------------------------------------------------------------------------------------------|--------------------------------------------------------------------|------------------------------------------------------------------------------------|
| > Schnellstart> Interne                                                                    | et-Verbindung (Internet Acces                                                                      | ss)                                                                | << <u>Hauptmenü</u>                                                                |
| PPPoE (PPP über Et                                                                         | hernet) / PPPoA (PPP übe                                                                           | er ATM)                                                            | << <u>Zurück</u>                                                                   |
| PPPoE/PPPoA<br>Einwahl                                                                     | <ul> <li>Aktiv</li> <li>Deaktiviert</li> </ul>                                                     | Internet Service                                                   | Provider<br>T-Online                                                               |
| DSL Modem Einstel                                                                          | lungen                                                                                             | Benutzername                                                       | 00047613026952004                                                                  |
| Multi-PVC Kanal                                                                            | Channel 1                                                                                          | Passwort                                                           | •••••                                                                              |
| VPI                                                                                        | 1                                                                                                  | Authentifizierung                                                  | PAP oder CHAP 🔽                                                                    |
| VCI                                                                                        | 32                                                                                                 | Verbindung imr                                                     | ner aktiv                                                                          |
| Codierung                                                                                  | LLC/SNAP V                                                                                         | Max. Leerlaufzeit                                                  | Sekunden                                                                           |
| Protokoll                                                                                  | PPPoE 🗸                                                                                            | IP-Adresszuweis                                                    | ung WAN IP Alias                                                                   |
| Modulation                                                                                 | Multimode 💌                                                                                        | Feste IP<br>Feste IP Adresse                                       | ○ Ja ⊙ Nein (dynamische IP)                                                        |
| PPPoE Bridge-Mode                                                                          | e                                                                                                  |                                                                    |                                                                                    |
| 🔲 aktiv für LAN                                                                            |                                                                                                    | Voreingestell                                                      | te MAC-Adresse                                                                     |
| Der Router wird als D                                                                      | SL-Modem verwendet.                                                                                | MAC-Adresse festlegen                                              |                                                                                    |
| ISDN-Backup Finst                                                                          | ellungen                                                                                           | MAC-Adresse:                                                       |                                                                                    |
| ISDN-Backup                                                                                | Aus                                                                                                | 00 . 50 . 7F                                                       | E9                                                                                 |
|                                                                                            |                                                                                                    | Verbindungstime                                                    | er (1-15)                                                                          |
| U-R2/T-DSL: VPI: 1<br>bluewin.ch: VPI: 8 •<br>Telekom Austria (An<br>VPI: 8 • VCI: 48 • Co | • VCI: 32 • Codierung LLC/<br>VCI: 35 • Codierung LLC/S<br>nnex B):<br>odierung VC MUX • Protokoll | SNAP • Protokoll: Pf<br>NAP • Protokoll: Pf<br>: PPPoA • Modulatio | PPoE • Modulation: Multimode<br>PoE/PPPoA • Modulation: Multimode<br>on: Multimode |
| © 2003, Dr                                                                                 | ayTek Corp., Übersetzung                                                                           | g DrayTek GmbH -                                                   | Alle Rechte vorbehalten.                                                           |

DynDNS Daten eintragen.

| <b>Dray</b> Tek                     | Vigor Konfig               | jurator               |                     |
|-------------------------------------|----------------------------|-----------------------|---------------------|
| > Spezielle Einstellungen > Dynamis | ches DNS                   |                       | << <u>Hauptmenü</u> |
| Dynamisches DNS Konfigu             | ırieren                    |                       |                     |
| ☑ Dynamisches DNS akti              | v Log anzei                | gen Aktualisieren     |                     |
| Konten                              |                            |                       |                     |
| Index                               | Domain Name                | Aktiv                 |                     |
| <u>1.</u>                           | convision.dyndns.org       | V                     |                     |
| <u>2.</u>                           |                            | x                     |                     |
| <u>3.</u>                           |                            | x                     |                     |
| Status: v -                         | Aktiv, x Inaktiv           |                       |                     |
|                                     |                            |                       |                     |
|                                     |                            |                       |                     |
| Ab                                  | brechen Alles loschen      | OK                    |                     |
|                                     |                            |                       |                     |
|                                     |                            |                       |                     |
| © 2003 DrayTek Corp                 | Übersetzung DravTek CmbH - | Alle Pechte vorbehalt | on                  |

| <b>Dray</b> Tek                  | Vigor Konfigurator                                 |                     |
|----------------------------------|----------------------------------------------------|---------------------|
| > Spezielle Einstellungen > Dyna | amisches DNS > Konto                               | << <u>Hauptmenü</u> |
| Index : 1                        |                                                    |                     |
| Konto aktiv                      |                                                    |                     |
| Service Provider                 | dyndns.org (www.dyndns.org)                        |                     |
| Servicetyp                       | Dynamic 💌                                          |                     |
| Domain Name                      | convision _ dyndns.org 🗸                           |                     |
| Benutzer                         | convision (max. 23 Zeichen)                        |                     |
| Passwort                         | ••••••• (max. 23 Zeichen)                          |                     |
| Uildcards                        |                                                    |                     |
| Backup MX                        |                                                    |                     |
| Mailerweiterun                   | g:                                                 |                     |
|                                  |                                                    |                     |
|                                  |                                                    |                     |
|                                  | Abbrechen Löschen OK                               |                     |
|                                  |                                                    |                     |
|                                  |                                                    |                     |
| © 2003, DrayTek Co               | rp., Übersetzung DrayTek GmbH - Alle Rechte vorbeh | alten.              |

Port-Weiterleitung einstellen: damit Sie über das Internet auch den Convision Video Server erreichen, muss der Router die Pakete für http, ftp und smtp weiterleiten.

| <b>Dray</b> Tek                | Vigor Konfigurator                                                  |                     |
|--------------------------------|---------------------------------------------------------------------|---------------------|
| > Spezielle Einstellungen> NAT |                                                                     | << <u>Hauptmenü</u> |
| >> Portumle                    | itungstabelle                                                       |                     |
| >> DMZ-Rec                     | nner einstellen                                                     |                     |
| >> NAT-Port                    | ; öffnen                                                            |                     |
| >> <u>Gebräuc</u>              | liche Port-Zuweisungen                                              |                     |
| Nach RFC-1<br>Netzen zur V     | 118 stehen folgende Adressräume zur Vergabe in lokalen<br>erfügung: |                     |
| 10.0.0.0                       | 10.255.255.255 (10/8 prefix)                                        |                     |
| 172.16.0.0                     | 172.31.255.255 (172.16/12 prefix)                                   |                     |
| 192.168.0.0                    | 192.168.255.255 (192.168/16 prefix)                                 |                     |
| <u> </u>                       |                                                                     |                     |
|                                |                                                                     |                     |
|                                |                                                                     |                     |
|                                |                                                                     |                     |

| Dra      | Dray Tek Vigor Konfigurator            |                |                      |                   |                |                |  |
|----------|----------------------------------------|----------------|----------------------|-------------------|----------------|----------------|--|
| > Spezie | le Einstellungen> NA                   | AT> Portumleit | ung                  |                   | << <u>Ha</u>   | <u>uptmenü</u> |  |
| Portumi  | Portumleitungstabelle << <u>Zurück</u> |                |                      |                   |                |                |  |
| Index    | Dienst                                 | Protokoll      | Öffentlicher<br>Port | Interne IP        | Interner Port  | Aktiv          |  |
| 1        | http                                   | TCP 💌          | 80                   | 192.168.1.2       | 80             |                |  |
| 2        | ftp                                    | TCP 🔽          | 21                   | 192.168.1.2       | 21             |                |  |
| 3        | smtp                                   | TCP 💌          | 25                   | 192.168.1.2       | 25             |                |  |
| 4        |                                        | 💙              | 0                    |                   | 0              |                |  |
| 5        |                                        | 💙              | 0                    |                   | 0              |                |  |
| 6        |                                        | 💙              | 0                    |                   | 0              |                |  |
| 7        |                                        | 💙              | 0                    |                   | 0              |                |  |
| 8        |                                        | 💙              | 0                    |                   | 0              |                |  |
| 9        |                                        | 💙              | 0                    |                   | 0              |                |  |
| 10       |                                        | 💙              | 0                    |                   | 0              |                |  |
| ОК       |                                        |                |                      |                   |                |                |  |
|          | © 2003, DrayTek                        | Corp., Übers   | etzung DrayTel       | GmbH - Alle Recht | e vorbehalten. |                |  |

Die Draytek Router können über einen Telefonanruf aktiviert werden. Eine vorher festgelegte Nummer veranlasst den Router sich in das Internet einzuwählen und schickt dann die dynamische IP Adresse an DynDNS. Danach ist der Router unter dem Subdomain Namen (hier im Beispiel <u>http://convision.dyndns.org</u>) erreichbar. Man beachte, das man nicht WWW vorher eintippen darf.

| <b>Dray</b> Tek         | Vigor Konfigurator                                     |                     |
|-------------------------|--------------------------------------------------------|---------------------|
| > Spezielle Einstellung | gen> VPN und externe Einwahl                           | << <u>Hauptmenü</u> |
|                         |                                                        |                     |
|                         | >> <u>Einwahl aktivieren</u>                           |                     |
|                         | >> <u>PPP Einstellungen</u>                            |                     |
|                         | >> VPN IKE / IPSec Einstellungen                       |                     |
|                         | >> <u>Externe Nutzer</u>                               |                     |
|                         | >> <u>VPN / LAN-LAN Verbindung</u>                     |                     |
|                         | <u></u>                                                |                     |
|                         |                                                        |                     |
| © 2003, Dr              | ayTek Corp., Übersetzung DrayTek GmbH - Alle Rechte vo | orbehalten.         |

ISDN aktivieren.

| <b>Dray</b> T                                                              | ek                                                | Vigor Konfigurator                                                                                                    |                     |  |
|----------------------------------------------------------------------------|---------------------------------------------------|----------------------------------------------------------------------------------------------------|---------------------|--|
| > Spezielle Eins                                                           | tellungen> \                                      | /PN und externe Einwahl> Einwahl aktivieren                                                                                                    | << <u>Hauptmenü</u> |  |
|                                                                            |                                                   |                                                                                                    |                     |  |
| Einwahl ak                                                                 | tiv über                                          |                                                                                                    | << <u>Zurück</u>    |  |
|                                                                            | РРТР                                              |                                                                                                    |                     |  |
|                                                                            | IPSec                                             |                                                                                                    |                     |  |
|                                                                            | L2TP                                              |                                                                                                    |                     |  |
|                                                                            | ISDN                                              |                                                                                                    |                     |  |
| Hinweis: Wenr<br>Router deaktiv<br>Zusätzlich müs                          | n Sie einen VP<br>ieren. Ansonst<br>ssen Sie auch | N-Server in Ihrem LAN betreiben wollen, müssen Sie die entsprechenden Pr<br>en können die Daten den Router nicht passieren.<br>die notwendigen Ports für den VPN-Server in der Firewall des Vigor öffnen.<br>Abbrechen Löschen OK | otokolle im         |  |
| © 2003, DrayTek Corp., Übersetzung DrayTek GmbH - Alle Rechte vorbehalten. |                                                   |                                                                                                    |                     |  |

Für die Konfiguration der Aktivierungs-Telefonnummer (kann z.B. ihr Handy sein) hier die Nummer eingeben.

| <b>Dray</b> Lek               | Vi                | gor Konfigurator                              |                     |  |  |  |
|-------------------------------|-------------------|-----------------------------------------------|---------------------|--|--|--|
| > Spezielle Einstellungen> PF | PP / MP Setup     |                                               | << <u>Hauptmenü</u> |  |  |  |
| Einwahleinstellungen          |                   |                                               |                     |  |  |  |
| Wahlwiederholungen            | 0 Wiederholungen  | ISP anwählen, wenn folgende<br>Nummer anruft: | 5312645025          |  |  |  |
| Wiederholungsintervall        | 0 Sekunden        | * <u>ISDN-Einwahl</u> muß aktiviert sein.     |                     |  |  |  |
| PPP/MLPPP-Einstellungen       |                   |                                               |                     |  |  |  |
| Grundeinstellungen            |                   | Automatische Kanalbündelung (BOD)             |                     |  |  |  |
| Verbindung                    | Dynamisch (BOD) 🔽 | Max. Rate für einen Kanal                     | 7000 cps            |  |  |  |
| PPP Authentifizierung         | PAP oder CHAP 🗸   | Karenzzeit bei Überschreitung                 | 30 Sekunden         |  |  |  |
| TCP Headerkomprimierung       | Aus 🗸             | Min. Rate für zwei Kanäle                     | 6000 cps            |  |  |  |
| Max. Leerlaufzeit             | 30 Sekunden       | Karenzzeit bei<br>Unterschreitung             | 30 Sekunden         |  |  |  |
| OK                            |                   |                                               |                     |  |  |  |